IMAGE PROCESSING WITH MATLAB

# **BASICS & INTERFACE**

Setting By : L. Waleed Rasheed

**First Lecture** 

#### برمجة ماتلاب

ان برنامج ماتلاب MATLAB هو مختصر لكلمتي MATLAB مو مختصر لكلمتي MATrix LABoratory وهو برنامج خاص بحل المعادلات الرياضية والجبر الخطي مع قدرة كبيرة على التعامل مع المصفوفات والمتجهات وانجاز العديد من الوظائف وبدون الحاجة الى كتابة برامج بخطوات كثيرة، ولكن لا غنى عن تعلم البرمجة الاساسية في ماتلاب كونها السلاح الاول للمبرمج عندما يعجز عن ايجاد الدالة المناسبة لتنفيذ الوظيفة التي ير غب بها.

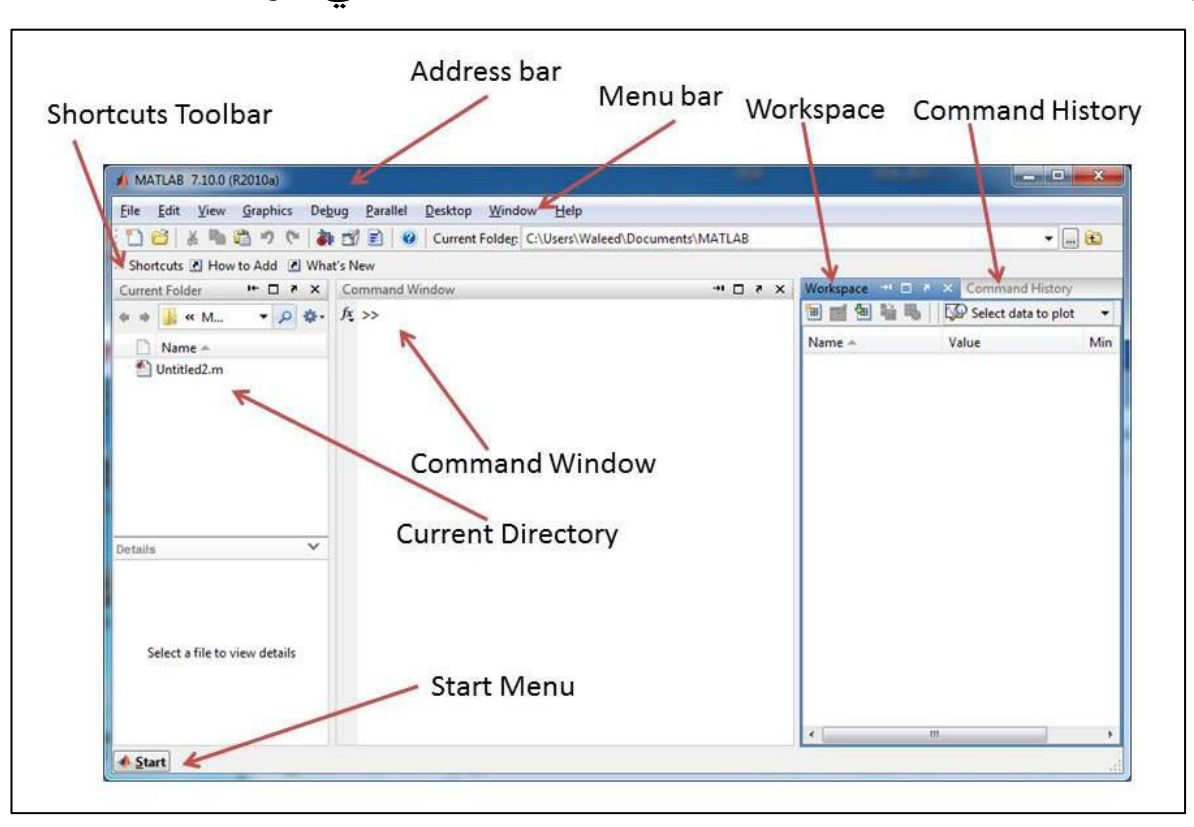

#### واجهة برنامج ماتلاب

يحتوي برنامج ماتلاب على مجموعة من الاطارات والنوافذ المهمة، وفيما يلي اهم تلك النوافذ: 1- نافذة الاوامر Command Windows: تمكنك هذه النافذة من ادخال الاوامر وتنفيذها بشكل مباشر مع سطر الاوامر Prompt ( <<) وستظهر الاجابة فوراً بعد ضغط مفتاح Enter، ويمكن تجنب اظهار النتيجة من خلال اضافة رمز الفاصلة المنقوطة (;) في نهاية الامر.

2-الدليل الحالي Current Directory: وهو المجلد الحالي وستم عرض جميع المجلدات الفرعية والملفات الموجودة فيه، ويمكن تغييره من خلال شريط المجلد الحالي Current Folder الموجود في شريط الادوات.

3-الاوامر السابقة Command History : وهي النافذة التي تحتوي على جميع الاوامر التي تم تنفيذها مسبقا، ويمكن اعادة تنفيذ اي أمر من تلك الاوامر من خلال استدعائها الى نافذة الاوامر بالنقر المزدوج عليها.

4-مساحة العمل Workspace: وفيها تظهر اسماء المتغيرات المستخدمة في جلسة العمل الحالية مع تفاصيل عن قيم وحجم تلك المتغيرات.

5-قائمة أبدء Start: مفتاح Start الموجود في اسفل الشاشة يمكنك من تشغيل كافة الادوات و والمكتبات المرافقة لبرنامج ماتلاب.

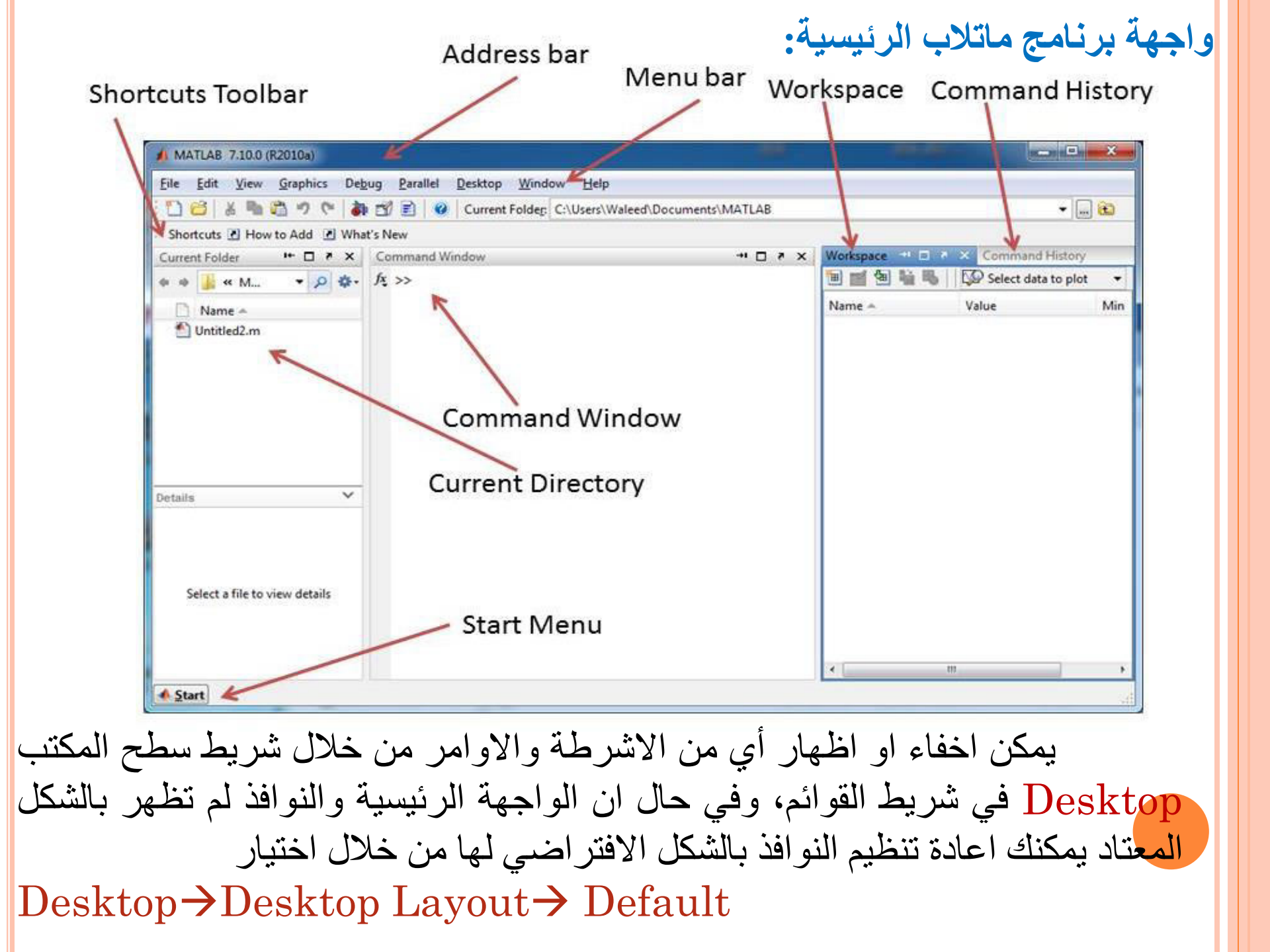

#### التعامل مع نافذة الاوامر Command Windows

ان سطر الاوامر بعد علامة ( << ) يقوم بتنفيذ الاوامر المكتوبة بعد ضغط مفتاح Enterحيث سيظهر الناتج بشكل مباشر اذا كان مكتوب بشكل صحيح وستظهر رسالة خطأ بعكس ذلك، ويمكن اخفاء الناتج بإضافة علامة ( ; ) الى نهاية الامر كما ذكر نا سابقاً.

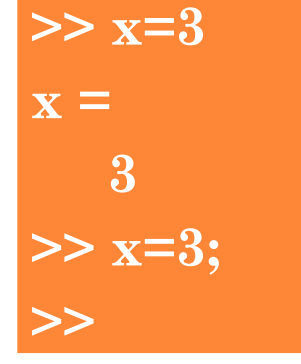

>> x=3; >> y=4; >> x+y ans = 7 >> ويمكنك اجراء اي عمليات حسابية مباشرة على المتغيرات التي تم ادخال قيمها مسبقاً، وان جميع المتغيرات التي لها اسماء ستظهر في منطقة مساحة العمل، وكما موضح في

الشكل التالي:

х 🛦 Workspace View Graphics Debug Desktop Edit File 🔟 🛒 嶜 뉔 🧠 🛛 Stac<u>k</u>: 🕼 Select data to plot Ŧ Name 🔺 Value Min Max ans 7 7 7 Нx 3 3 3 Ηy 4 4

المتغير Ans و هو متغير خاص يحتفظ بقيم ناتج الاو امر و العمليات في حالة عدم وجود اسم متغير، ويعتبر الـ Pi من المتغيرات الخاصة ايضا >> pi ans =3.1416ولطباعة الارقام بمدى معين ، فمثلاً لطباعة الارقام من 1 الى 7 يكتب الامر بالشكل التالى >> 1:7ans = $1 \quad 2 \quad 3 \quad 4 \quad 5 \quad 6 \quad 7$ حيث تكون الزيادة تلقائياً برقم 1 ، اما اذا اردنا الزيادة بمعدل اكثر من واحد يمكن اضافة مقدار الزيادة او النقصان بين الرقم الاول والاخير وكما موضح بالشكل التالي >> 2:2:10ans = $2 \ 4 \ 6 \ 8 \ 10$ >> 10:-2:2 ans =10 8 6 4

## و هنالك مجموعة من الاوامر التي يمكن تنفيذها بشكل مباشر، يمكن ايضاحها من خلال الجدول التالي:

| المعنى                                                                   | الامر     |
|--------------------------------------------------------------------------|-----------|
| عرض اسماء جميع المتغيرات الموجودة في مساحة العمل                         | Who       |
| عرض اسماء جميع المتغيرات الموجودة في مساحة العمل مع حجم المتغيرات        | Whos      |
| ونوعها                                                                   |           |
| عرض المساعدة حول كيفية استخدام دالة الجذر                                | Help sqrt |
| مسح جميع المتغيرات الموجودة ضمن مساحة العمل حالياً                       | Clear     |
| مسح متغيرات معينة x,y من مساحة العمل الحالية                             | Clear x,y |
| مسح شاشة الاوامر بالكامل                                                 | Clc       |
| تضاف 3 نقاط في نهاية الجملة في سطر الاوامر للدلالة على عدم اكتمال الامر. | •••       |

وهنالك مجموعة من القواعد التي يجب اتباعها في اختيار اسماء المتغيرات وهي:

- 1-ان يكون اسم المتغير عبارة عن كلمة واحدة وبدون فراغات ويمكن استخدام الرمز
   () للربط بين كلمتين.
   2-ان لغة ماتلاب حساسة في حالة الحروف الانكليزية الكبيرة والصغيرة، فمثل اسم المتغير A1 يختلف عن اسم المتغير a1.
   3-ان اسم المتغير A1 يختلف عن اسم المتغير a1.
   3-ان اسم المتغير يبدء بحرف واحد على الاقل ويجب ان لا يتجاوز عدد رموز المتغير 63 رمزاً.
- 4-الكلمات المحجوزة والمفتاحية Keyword لا يجوز استخدامها أسماء للمتغيرات، مثل for و while وغيرها.

ملاحظة : جميع أو امر ماتلاب تكتب بالحروف الانكليزية الصغير، مثل (if,while,for,...)

#### المشغلات الرياضية Arithmetic Operators

يستخدم الماتلاب المشغلات الرياضية المعروفة

| 1            | القسمة         | * | الضرب      | + | الجمع |
|--------------|----------------|---|------------|---|-------|
| $\mathbf{N}$ | القسمة العكسية | • | الرفع لقوة | - | الطرح |

ويمكن ايضاح استخدامها من خلال الامثلة التالية:

| >> 10\5 | >> 10/5 | >> 3^2 |
|---------|---------|--------|
| ans =   | ans =   | ans =  |
| 0.5000  | 2       | 9      |

# المشغلات العلائقية او المقارنة Relational Operators

|    | م ماتلاب. | ة في برنامج | ة المستخدم  | لات المقارن | يوضح معام   | لجدول التالي |
|----|-----------|-------------|-------------|-------------|-------------|--------------|
| == | يساوي     | <           | أصغر        | >           | اکبر        |              |
| ~= | لا يساوي  | <=          | أصغر ويساوي | >=          | اکبر ويساوي |              |

ويظهر ناتج المقارنة بين ثابتين او متغييرن بشكل رقمي، حيث يظهر رقم 1 عندما تكون العلاقة صحيحة True ويظهر رقم 0 عندما تكون العلاقة خاطئة False.

## المشغلات المنطقية Logical Operators

وهي مشابهة لرموز المستخدمة في لغة ++، ويمكن كتابتها بالشكل التالي:

| & | && | And | و   |
|---|----|-----|-----|
|   |    | Or  | أو  |
| ~ | ~  | Not | نفي |

ويكون التعبير عن ناتج العلاقة ايضا بشكل رقمي.

حفظ واسترجاع جلسة العمل Save & Retrieve the workspace

يمكن حفظ جلسة العمل الحالية وجميع متغيرات مساحة العمل من خلال اختيار الامر Save Workspace As من خلال قائمة file ، ومن خلال مربع الحوار Save As نضع الاسم المناسب. الملف سوف يحفظ في مجلد العمل الحالي ويعطى الامتداد Mat ، ويمكن استعادته من خلال استخدام الامر Open من قائمة File.

كما يمكن حفظ الجلسة الحالية من خلال نافذة الاو امر وباستخدام الامر Save وبالشكل التالي

>>Save File\_name1

ونستطيع اعادة تحميل الملف المحفوظ مسبقاً من خلال الامر Load وبالشكل التالي

>>load File\_name1

ويمكن مسح جميع المتغيرات الموجودة في مساحة العمل الحالية من خلال الامر clear all ، كما ذكرنا سابقاً.

#### الدوال الرياضية في برمجة ماتلاب

يمتلك برنامج ماتلاب مجموعة واسعة من الدوال الرياضية والاحصائية والهندسية ، وفيما يلي نوضح بعض الدوال التي يمكن الاستفادة منها:

| المعسستى                         | الدالة           |
|----------------------------------|------------------|
| الجذر التربيعي                   | Sqrt             |
| القيمة المطلقة                   | abs              |
| المرفوع إلى قوة بأساس 10         | exp              |
| اللوغاريتم الطبيعي               | log              |
| اللوغاريتم العشري                | $\log_{10}$      |
| اللوغاريتم ذو الأساس 2           | log <sub>2</sub> |
| جيب الزاوية                      | sin              |
| جيب تمام الزاوية                 | Cos              |
| ظل الزاوية                       | Tan              |
| ظل معكوس الزاوية                 | atan             |
| التدوير باتجاه الصفر             | fix              |
| التدوير باتجاه اللانهاية السالبة | floor            |
| التدوير باتجاه اللانهاية الموجبة | ceil             |
| التدوير باتجاه أقرب عدد صحيح     | round            |
| الجزء الصحيح من حاصل القسمة      | mod              |
| بقية القسمة                      | rem              |
|                                  |                  |

# الدوال الرياضية في برمجة ماتلاب

ويمكن توضيح استخدام بعض تلك الدوال من خلال الامثلة التالية

| >> sqrt(9)  | >> round(3.5) | >> floor(3.7) | >> ceil(3.2) |
|-------------|---------------|---------------|--------------|
| ans =       | ans =         | ans =         | ans =        |
| 3           | 4             | 3             | 4            |
|             |               |               |              |
|             |               |               |              |
| >> mod(9,2) | >> rem(9,2)   | >> fix(4.6)   | >> sign(-3)  |
| ans =       | ans =         | ans =         | ans =        |
| 1           | 1             | 4             | -1           |
|             |               |               |              |

## أستخدام المساعدة في ماتلاب Help

ان برنامج MATLAB R2010a يوفر ميزة تلميح المساعدة عند كتابة الاوامر والدوال المختلفة، حيث يظهر التلميح في اسفل الامر وبالشكل التالي

| fx | >> | mod ( |           |
|----|----|-------|-----------|
|    |    |       | mod(X,Y)  |
|    |    |       | More Help |
|    |    |       |           |

كما يمكن طلب المساعدة على اي امر بكتابة كلمة help قبل اسم الامر ، مثلا:

#### >> help sqrt

SQRT Square root.

SQRT(X) is the square root of the elements of X. Complex results are produced if X is not positive.

وكذلك يمكن طلب المساعدة من خلال تظليل الامر وضغط مفتاح F1من لوحة المفاتيح او عمل نقرة بزر الفأرة الايمن واختيار ..Help on Selection، وكما موضح في الصورة التالية.

| fx >> sqr | Evaluate Selection<br>Open Selection<br>Help on Selection | F9<br>Ctrl+D<br>F1 |
|-----------|-----------------------------------------------------------|--------------------|
|           | Function Browser<br>Show Function Browser Button          | Shift+F1           |
|           | Function Hints                                            | Ctrl+F1            |
|           | Cut                                                       | Ctrl+X             |
|           | Сору                                                      | Ctrl+C             |
|           | Paste                                                     | Ctrl+V             |
|           | Clear Command Window                                      |                    |

|                                                                           | ×                                             |
|---------------------------------------------------------------------------|-----------------------------------------------|
| ← ⇒ C                                                                     |                                               |
| There are other functions or methods named sqrt; simulink/sqrt, fixedpoil | <u>int/sqrt</u> ×                             |
| sqrt<br>Square root                                                       | Î                                             |
| Syntax                                                                    | E                                             |
| B = sqrt(X)                                                               |                                               |
| Description                                                               |                                               |
| $\label{eq:B} \begin{array}{llllllllllllllllllllllllllllllllllll$         | <ol> <li>For the<br/>plex results.</li> </ol> |
| Remarks                                                                   |                                               |
| See <u>sqrtm</u> for the matrix square root.                              |                                               |
| Examples                                                                  | -                                             |
| Open Help Browser F1 to toggle                                            | focus; Escape to close ; ;                    |

| Help                                                     |                                                                                                  | ×                                                                                                    |
|----------------------------------------------------------|--------------------------------------------------------------------------------------------------|----------------------------------------------------------------------------------------------------|
| Product Help                                             | sqrt                                                                                             | ×                                                                                                    |
| Function Browser Shir                                    | ft+F1 Functions                                                                                  |                                                                                                    |
| Using the Desktop<br>Using the Command Window            | fx sqrt<br>fx sqrt (fixedpoint)<br>fx sqrtm                                                      | Square root<br>Square root of fi object<br>Matrix square root                                                          |
| Web Resources<br>Get Product Trials<br>Check for Updates | <ul> <li>fx eml.extrinsic (eml)</li> <li>fx norm</li> <li>fx abs</li> <li>fx textabel</li> </ul> | Declare extrinsic function or<br>Vector and matrix norms<br>Absolute value and complex<br>Produce TeX format from char |
| Licensing                                                | Jx hypot                                                                                         | Square root of sum of squares                                                                                          |
| Demos                                                    | j× j<br>f× i                                                                                     | Imaginary unit<br>Imaginary unit                                                                                       |
| Terms of Use<br>Patents                                  | $f^x$ convhull<br>$f^x$ dblquad<br>$f^x$ ezsurf                                                  | Convex hull<br>Numerically evaluate double<br>Fasy-to-use 3-D colored surf                                             |
| About MATLAB                                             | A                                                                                                | Il products .::                                                                                                    |

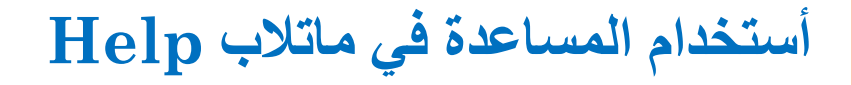

ويمكن البحث عن المساعدة حول اي امر او دالة المتوفرة في لغة ماتلاب ولا نعلم طريقة كتابتها او التعامل معها من خلال قائمة Help→Function . Browser

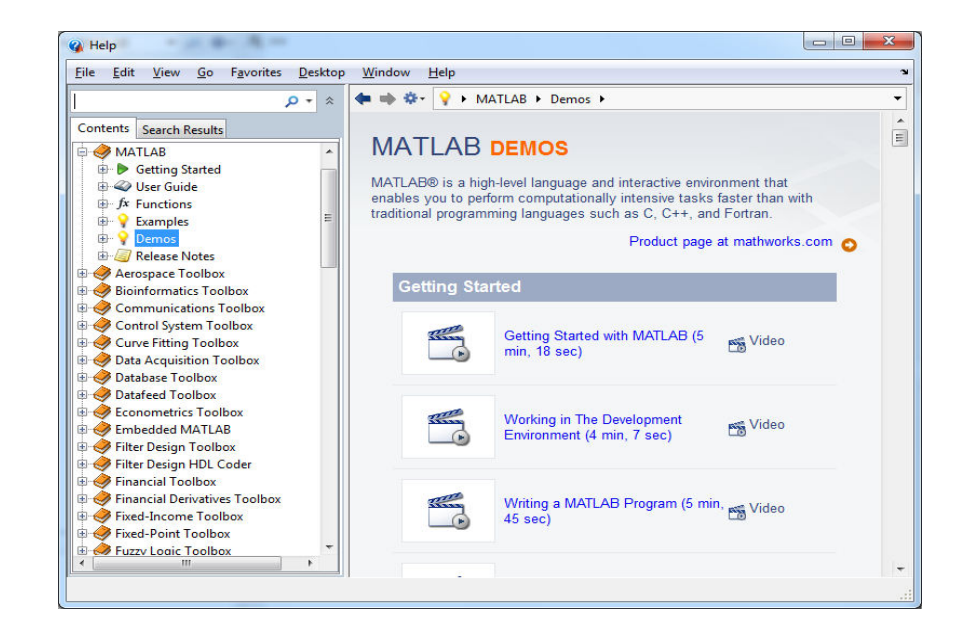

ويمكن كذلك الاستعانة بالاختيار Demos من قائمة Help ايضا الذي يوفر امكانية البحث عن شرح اضافي للدوال او الاوامر من خلال شروح نصية اضافة الى ملفات فيديوية قصيرة مدعومة من قبل مواقع برنامج ماتلاب على الانترنت.

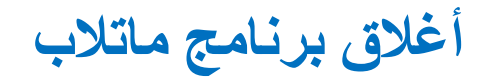

#### لإغلاق برنامج MATLAB عبر الاختيار Exit MATLAB من القائمة File الموجودة في نافذة سطح مكتب MATLAB أو عبر كتابة الأمر Exit في نافذة Command، أو علامة (×) في زاوية سطح مكتب MATLAB العليا اليمني.

| File Edit Debug Parallel                                                                                     | Desktop         | W       | indow Help                           |                                                                                                    |                                                   |                                 |
|----------------------------------------------------------------------------------------------------|-----------------|---------|--------------------------------------|----------------------------------------------------------------------------------------------------|---------------------------------------------------|---------------------------------|
| New<br>Open                                                                                                  | •<br>Ctrl+0     | E)<br>w | C:\Users\Waleed\Documents\MATLAB     |                                                                                                    |                                                   | ▼ È                             |
| Close Command Window                                                                                         | Ctrl+W          | ×       | Command Window → □ ♂ ×<br>fx >> exit | Workspace                                                                                                    | 🐝   🐼 Se                                          | + □ ₹ ×                         |
| Import Data<br>Save Workspace As                                                                             | Ctrl+S          |         |                                      | Name 🔺                                                                                                    | Value                                             | Min                             |
| Set Path<br>Preferences                                                                                      |                 | • 11    |                                      |                                                                                                    |                                                   |                                 |
| Page Setup<br>Print<br>Print Selection                                                                       | Ctrl+P          |         |                                      |                                                                                                    |                                                   | •                               |
| 1 C:\ject_Sharpen\test.m<br>2 C:\pen\Sharpen_final.m<br>3 E:\al Filter\medeanF.m<br>4 E:\ial Filter\meanF1.m | L               | 4       |                                      | Command Histo<br>K(:,:,2<br>                                                                                         | y<br>)-mearric<br>)=medfilt<br>k)                 | → □ ? X<br>2(j(:,:,<br>2(j(:,:, |
| Exit MATLAB<br>Select a file to view de                                                                      | Ctrl+Q<br>tails |         |                                      | ستmsnow(<br>سimshow(<br>سimshow(<br>سimshow)<br>08:<br>سimshow<br>09:<br>سimshow<br>09:<br>سimshow<br>09:<br>سimshow | <b>k</b> )<br>59 16/09,<br>04 16/09,<br>14 25/09, | /17%<br>/17%                    |
| 📣 Start                                                                                                    |                 |         |                                      |                                                                                                    |                                                   | OVR .:                          |